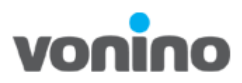

# Vonino iMart QSL Windows 10 Installation

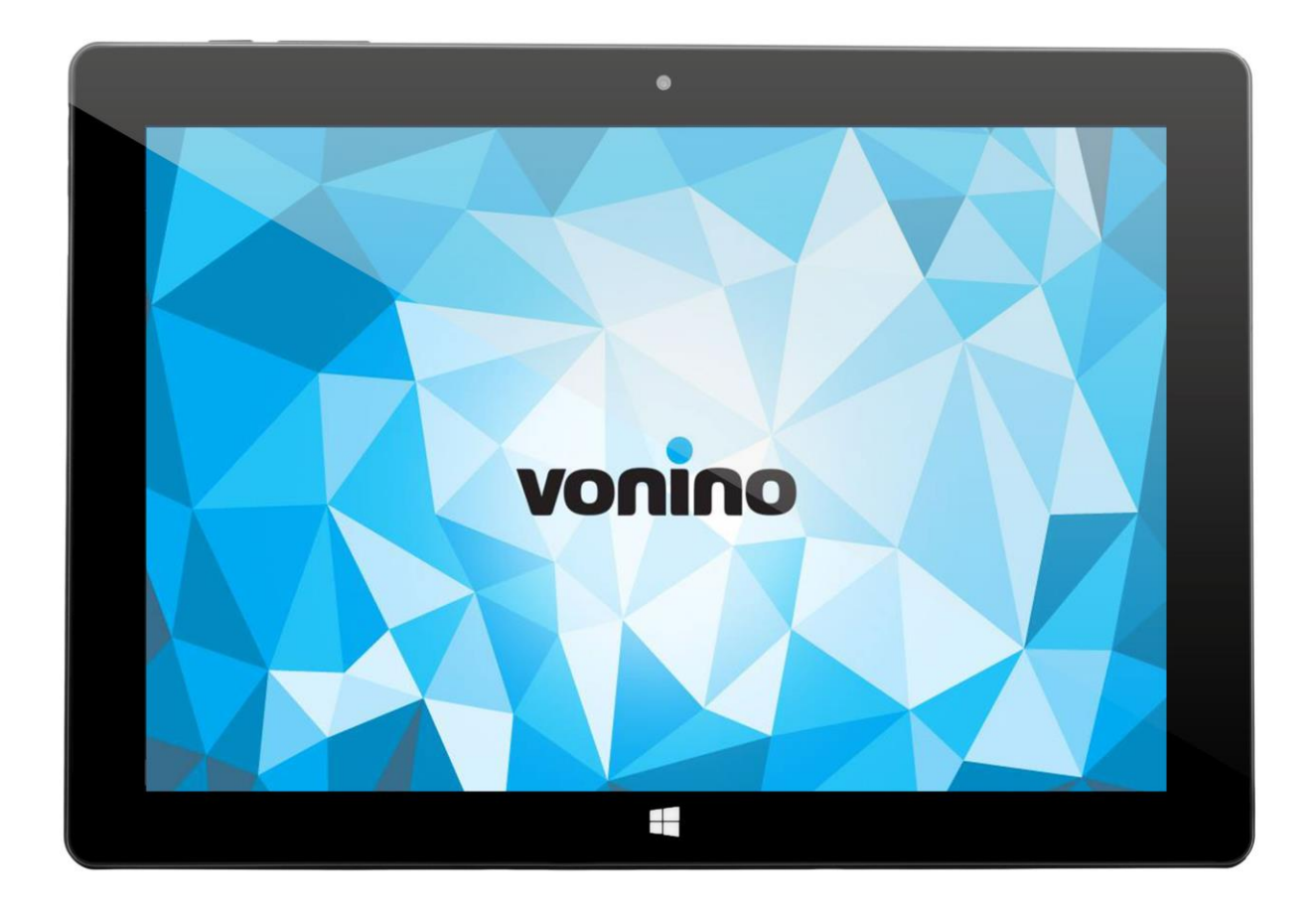

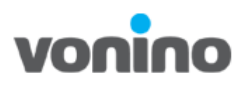

## 1. Pre-requsite for S/W Downloading

| Downloading files               | Download Windows10.rar archive from:<br><u>ftp://ftp.vonino.org/public/Firmware/Voni</u><br><u>no Tablets/iMart QSL/</u> |
|---------------------------------|----------------------------------------------------------------------------------------------------|
| USB Hub (at least 4 USB ports)  |                                                                                                    |
| USB Keyboard                    |                                                                                                    |
| USB Memory Stick (at least 8GB) | DataTraveler®<br>64<br>16ce                                                                                              |

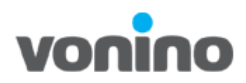

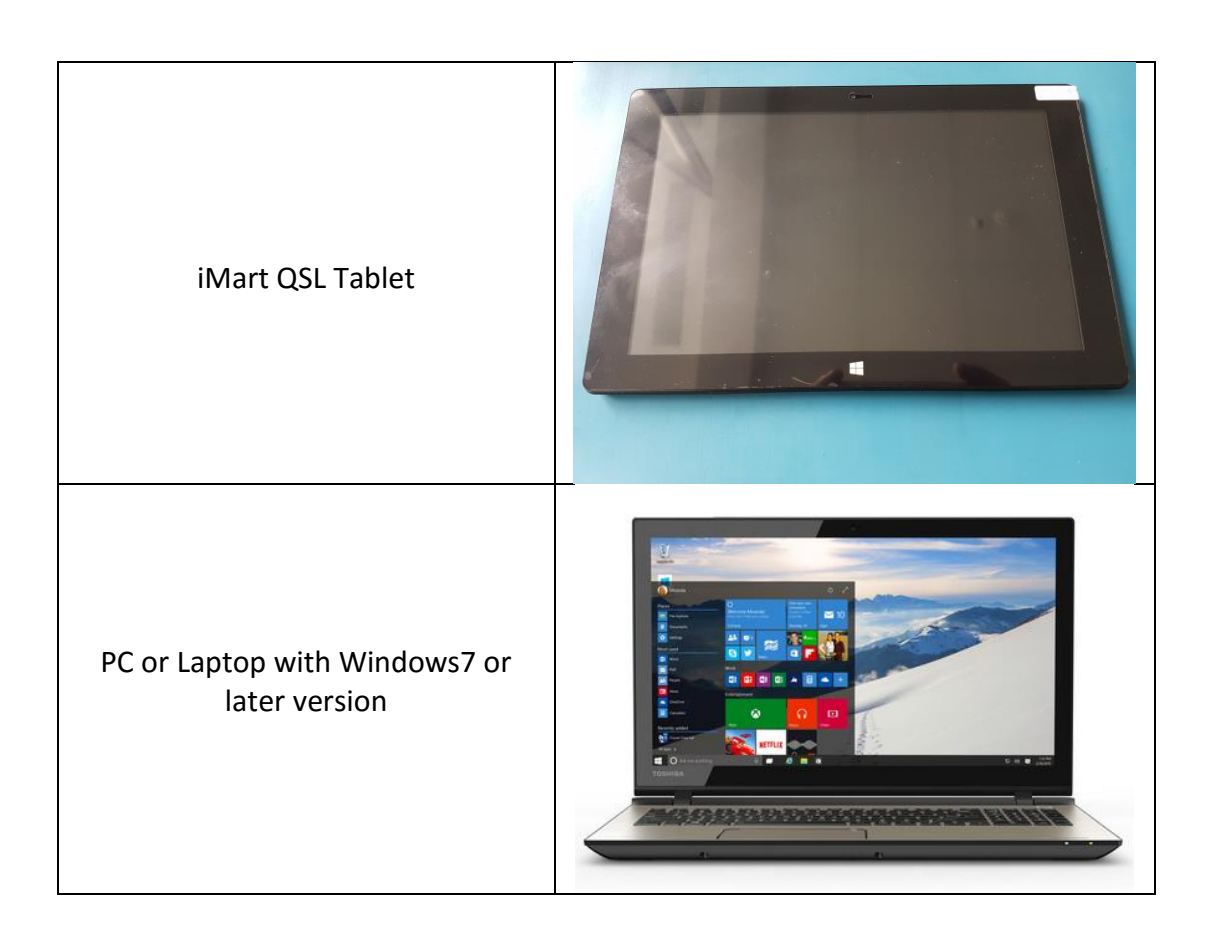

## 2. S/W Downloading

#### 2.1 Making bootable the USB Stick

- Insert the USB stick in PC
- Extract the Windows10.rar archive. From **Tool** folder Run As Administrator **UltralSO\_v9.5.2.2836**

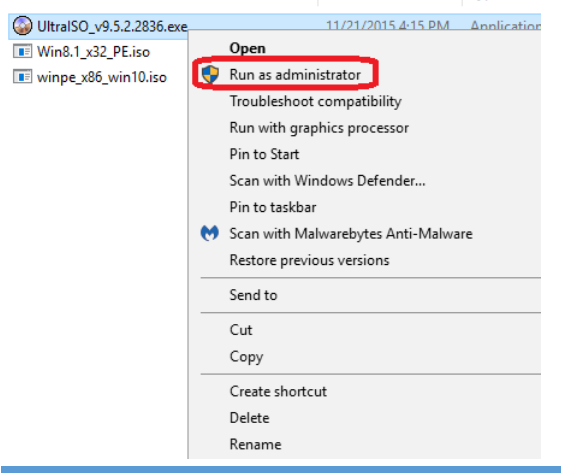

Copyright © 2013 VONINO Inc.

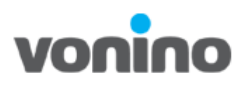

• Select the **Open** icon and open **winpe\_x86\_win10.iso.** 

| Select the option                     | ons like in th               | e picture below             |                  |           |       |         |                    |          |
|---------------------------------------|------------------------------|-----------------------------|------------------|-----------|-------|---------|--------------------|----------|
| 🕥 UltraISO - E:\Soft                  | t\last_firmware_1\W          | /indows 10_Ployer\Tool\wing | oe_x86_win10.iso |           |       | _       |                    | $\times$ |
| Îļþ(F) ²Ù×÷(A)                        | Æô¶⁻(B) <sup>1</sup> ¤³⁄4ß(T | ) Ñ¡lî(O) °ïÖú(H)           |                  |           |       |         |                    |          |
| 🗋 🤌 - 💩 🔒                             | لالله ÖÆ×÷ÈíÅÌÓ³Ĩñ           | ÎĂ¼þ                        | 🕘 🕕 大小总计:        | 198MB 30% | of 65 | 0MB - 4 | 52MB fre           | e        |
| 光盘目录: 2.60                            | Đ'EĕEíAlOʻlñ                 |                             | 路径:/             |           |       |         |                    |          |
|                                       | ÖÆ×÷Ó²ÅÌÓ³ï                  | ñÎļb                        |                  |           |       |         |                    |          |
|                                       | Ð′ÈëÓ²ÅÌÓ³Ĩñ                 |                             | οĐ,              | Yaðl      |       | EOÆU/E  | ±%ä                |          |
|                                       | (624)(621)(62                |                             | 76 KB            | 文件夹       |       | 2015-0  | 7-18 08:           | 31       |
| cs=cz                                 | OEIAI/O-AIÇŷ                 | AE÷laE¦Oýµ¼EEÇø             | 20, 839 KB       | 文件夹       |       | 2015-0  | 7-18 08:3          | 31       |
| dadk                                  | 'O CD/DVD láE                | ¡Οýμ¼ΙΑ¼þ                   | 75 KB            | 文件夹       |       | 2015-0  | 7-18 08:           | 31       |
|                                       | 🕸 ¼ÓÔØÒýu¼Ìį                 | ļh                          | 75 KB            | 文件夹       |       | 2015-0  | 7-18 08:           | 31       |
| 🗄 💼 EFI                               | +f'>Ovu1/(Å1/                | (h                          | 78 KB            | 文件夹       |       | 2015-0  | 7-18 08:           | 31       |
| el-gr                                 | 22 æ0yµ/4A/                  | •p                          | 18,151 KB        | 文件夹       |       | 2015-0  | 7-18 08:           | 31       |
| en-gb                                 |                              | ¢                           | 79 KB            | 文件夹       |       | 2015-0  | 7-18 08:           | 31       |
| en-us                                 | Éú³ÉÆô¶⁻ÐÅÏ¢                 | ±í                          | 73 KB            | 文件夹       |       | 2015-0  | 7-18 08:           | 31       |
| es-es                                 | 🛞 ÖÆ×÷¶àÖØÆ                  | ô¶ <sup>-1</sup> âuú        | 73 KB            | 文件夹       |       | 2015-0  | 7-18 08:           | 31       |
| es-mx                                 |                              |                             | 76 KB            | 文件夹       |       | 2015-0  | 7-18 08:           | 31       |
| et-ee<br>fi-fi                        | ~                            | in estax                    | 76 KB            |           |       | 2015-0  | 7-18 08:           | 31 *     |
| 本地目录:                                 |                              | 🍺 📂 🗙 🗔 餐 🏶 🖻               | 路径: C: \         |           |       |         |                    |          |
| □                                     | ^                            | ĬĀ×þāû                      | ´óĐ,             | ÀàĐÍ      |       | ÊÔÆÚ/Ê  | ±%ä                | ^        |
| I IIIIIIIIIIIIIIIIIIIIIIIIIIIIIIIIIII | BIN                          | 📄 \$RECYCLE. BIN            |                  | 文件夹       | !     | 2016-02 | 2-09 08:           | 43       |
|                                       | BT                           | 🛅 \$WINDOWS. "BT            |                  | 文件夹       |       | 2016-0  | 5-27 11:           | 11       |
| tindows.                              | wэ                           | 🛅 \$Windows. ~WS            |                  | 文件夹       | !     | 2016-0  | 5-27 11:           | 11       |
|                                       |                              | 🛅 apps                      |                  | 文件夹       |       | 2014-09 | 9 <b>29 03</b> :r  | 09       |
| Documents                             | s and Settings               | 🛅 DELL                      |                  | 文件夹       |       | 2014-09 | 9-29 04::          | 22       |
| 🕀 🦳 Drivers                           |                              | 🛅 Documents and Setting     | <u>s</u>         | 文件夹       | !     | 2013-08 | 8-22 17:           | 45       |
| i fx                                  |                              | 🛅 Drivers                   |                  | 文件夹       |       | 2014-09 | 9 <b>-</b> 29 03:0 | 09       |
| 🕕 🫅 Intel                             |                              | 🛅 i fx                      |                  | 文件夹       |       | 2016-04 | 4-22 23:           | 18       |
| 🕴 🛱 🦳 ManiMETA                        | тла 🗡                        | 🖨 Totel                     |                  | 文件卖       |       | 2016-03 | 2-02-04-1          | 58 ×     |
| <                                     | >                            | <                           |                  |           |       |         |                    | >        |
|                                       | 旨 (c)2002-2011 EZ            | B Systems, Inc              |                  | 1340 KB 木 | 御日雪   | ・8文借    | E. 3009 1          | MB       |

### • Select the options like in the picture below

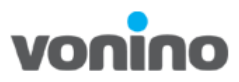

- UltraISO - E:\Soft\last\_firmware\_1\Windows 10\_Ployer\Tool\winpe\_x86\_win10.iso × Ĩļþ(F) ²Ù×÷(A) Æô1T(B) ¹ថ₃₄ឩ(T) Ñijî(O) °ĩÕᡤ(H). Ð'ÈëÓ<sup>2</sup>ÅÌÓ<sup>3</sup>Ïñ  $\times$ 📄 🤌 🗕 😓 free ±£´æ LÉÔγ́μX' âĂÌ 消息: 光盘目录: 时间 事件 💽 DVD\_ROM ~ 🛅 bg-bg Windows 6.2 Build 9200 8:31 🗄 🛅 Boot PM 05:09:58 KingstonDataTraveler 3.0PMAP )8:31 🛅 osmoz )8:31 🛅 da-dk )8:31 🛅 de-de )8:31 🗄 🛅 EFI )8:31 🛅 el-gr )8:31 🛅 en-gb )8:31 🛅 en-us < > )8:31 📄 es-es )8:31 🚞 es-m x 硬盘驱动器: (G:, 15 GB)KingstonDataTraveler 3.0PMAP  $\sim$ 🔜 21AXУÑé 18÷31 ≯ 🛅 et-ee 🛅 fi-fi 映像文件: E:\Soft\last\_firmware\_1\Windows 10\_Ployer\Tool\winpe\_x86\_wi: 本地目录: 写入方式: USB-HDD+ 🖮 😰 我的ISO文档 ±à%ÝÆô¶¯  $\sim$ ^ 🗄 🛅 \$RECYCLE. BIN )8:43 🗄 🍋 \$WINDOWS. ~BT 🗹 ´´ %… £ô¶¯ • ŌÇø Éî¶ÊÔþ'Ø 1:11 🗄 🫅 \$Windows. ~WS 1:11 完成比例: 0% 00:00:00 🗄 🛅 apps 已用时间: 00:00:00 剩余时间: )3:09 🛓 🛅 DELL )4:22 🛅 Documents and Sett 7:45 OKB/s 🗄 🛅 Drivers 速度: 🛁 i fx )3:09 000' [A] ñʉ дÈë 23:18 🗄 🛅 Intel • µ»Ø 📩 🦳 ManiMETA LOG 14 : 58 > < 版权所有 (a)2002-2011 EZB Systems, The 半母日录・2 文件、1340 KB 木神日录・8 文件、3009 MB
- Make sure that all the settings are like in the picture below and select the blue marked button and press Yes

- After the process is done, close the program.
- The USB stick will be named **DVD\_ROM**

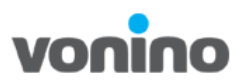

Format the USB stick with the following settings:
 Select NTFS in File system
 -change the Volume label in WINPE

| Format DVD_ROM (G:)                                     | ×      |
|---------------------------------------------------------|--------|
| Capacity:                                               | _      |
| 14.2 GB                                                 | ~      |
| <u>F</u> ile system                                     | ר      |
| NTES                                                    | ~      |
| Allocation unit size                                    |        |
| 4096 bytes                                              | $\sim$ |
| Restore <u>d</u> evice defaults                         |        |
|                                                         |        |
|                                                         |        |
| Volume label                                            | ר      |
| Volume <u>l</u> abel<br>WINPE                           |        |
| Volume label<br>WINPE<br>Format options                 |        |
| Volume <u>l</u> abel<br>WINPE<br>Format <u>options</u>  | J      |
| Volume label<br>WINPE<br>Format options<br>Quick Format | J      |
| Volume label<br>WINPE<br>Format options<br>Quick Format | 5      |
| Volume label<br>WINPE<br>Format options<br>Quick Format |        |
| Volume label WINPE Format gptions Quick Format          |        |
| Volume label<br>WINPE<br>Format gptions<br>Quick Format |        |

• Copy all the files from **Kit 2** folder in the root of the **WINPE** memory stick.

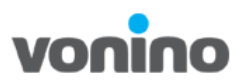

• Connect the WINPE memory stick on the USB hub and the keyboard.

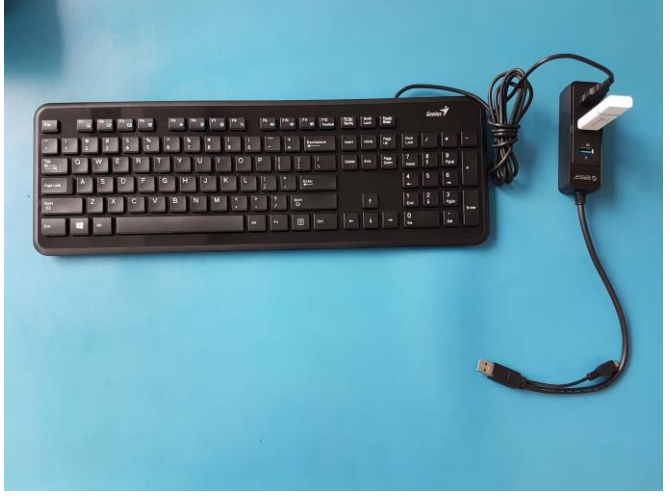

Attention! Make sure that the iMart QSL tablet is charged at least 70%.

- Connect the USB hub at the USB port on iMart QSL tablet.
- To enter in Boot Manager press **Esc** key on the keyboard simultaneous with the **Power On** key on the iMart QSL tablet.

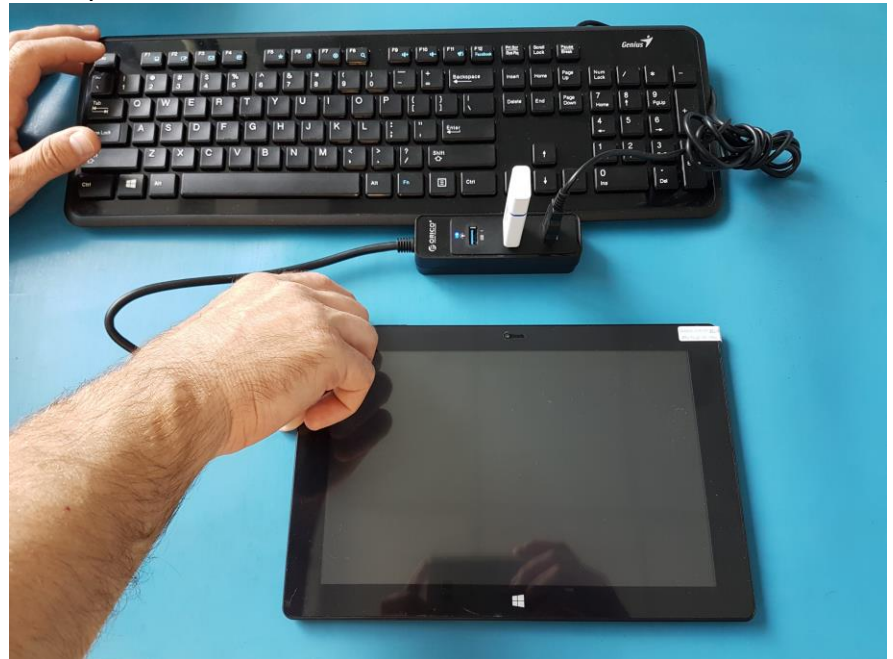

• When the tablet powers on, release the Power On key and stil press Esc.

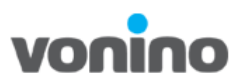

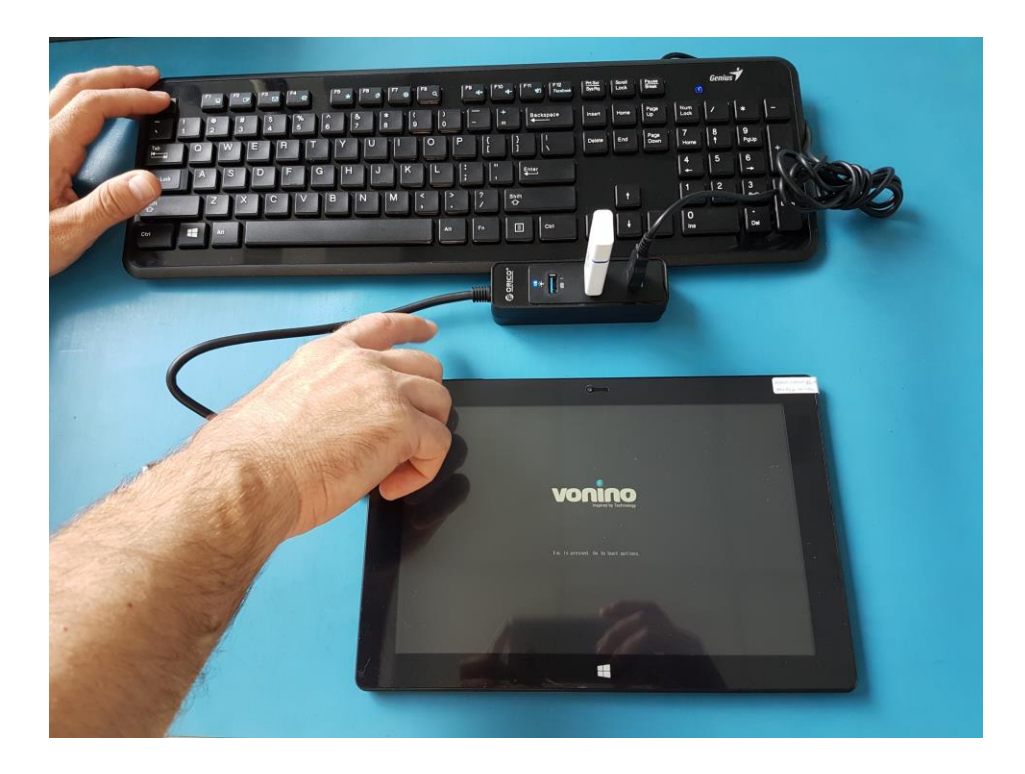

• With the scroll keys on the keyboard select Boot Manager.

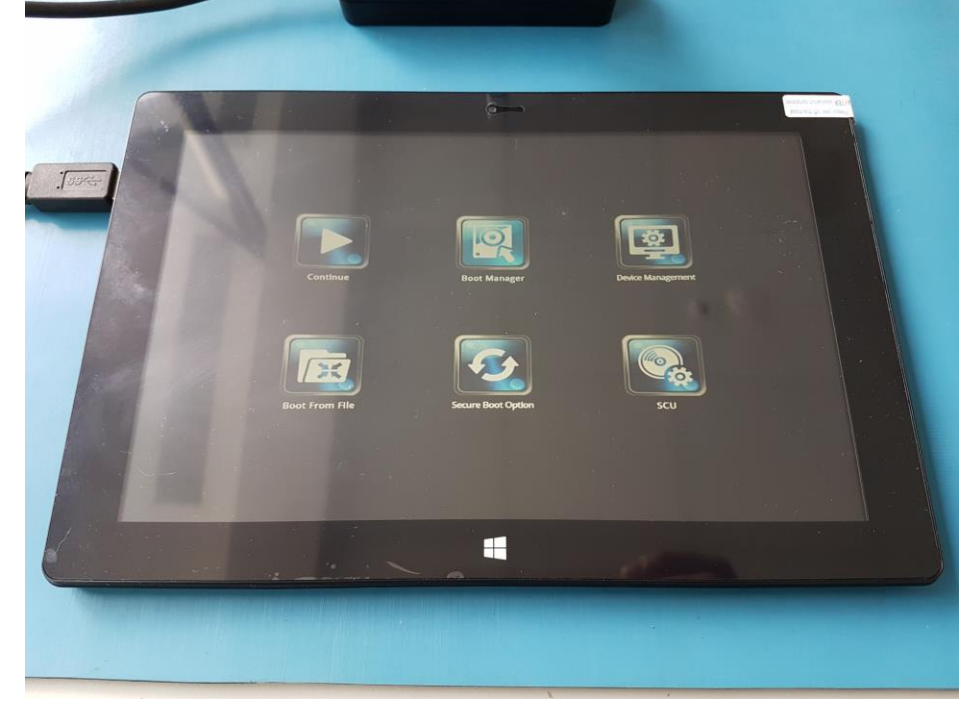

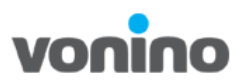

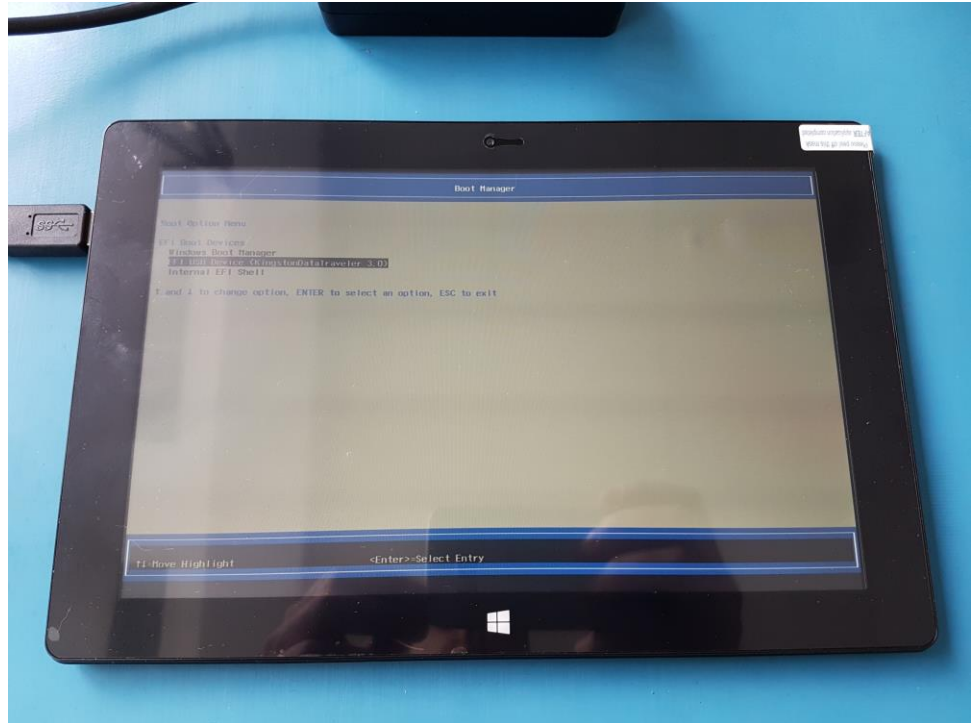

• Select the USB stick (the tablet will restart).

The installing process will begin.
 CAUTION! Do not disconnect the usb hub during the installation.

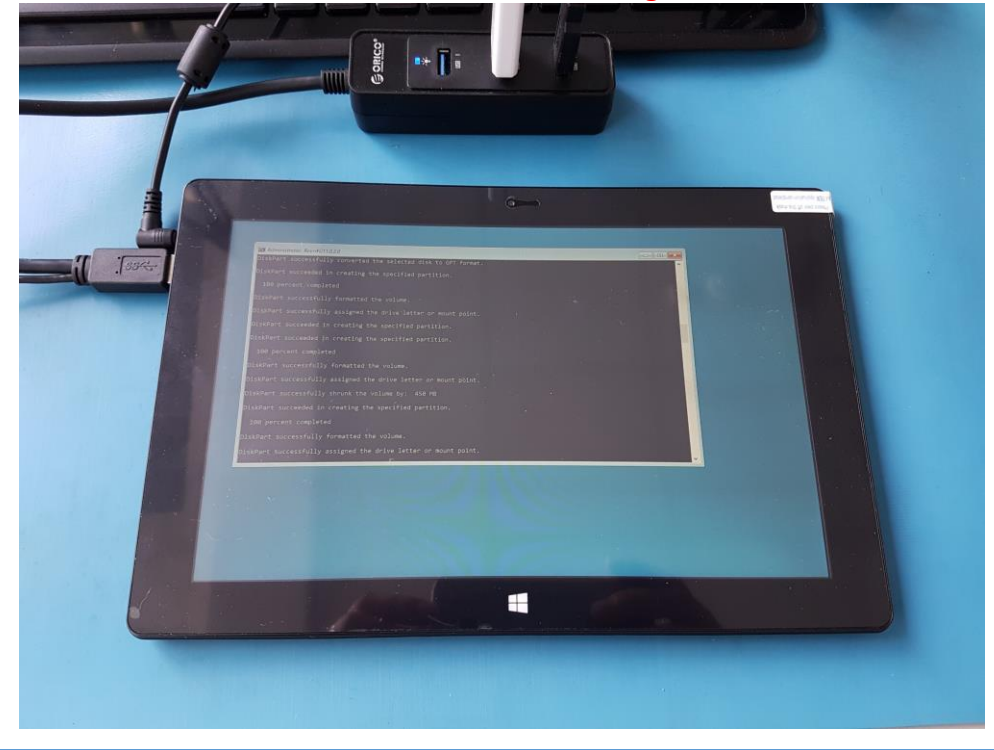

Copyright © 2013 VONINO Inc.

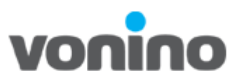

• After the installing process is done the tablet will restart and enter in Administrator Mode.

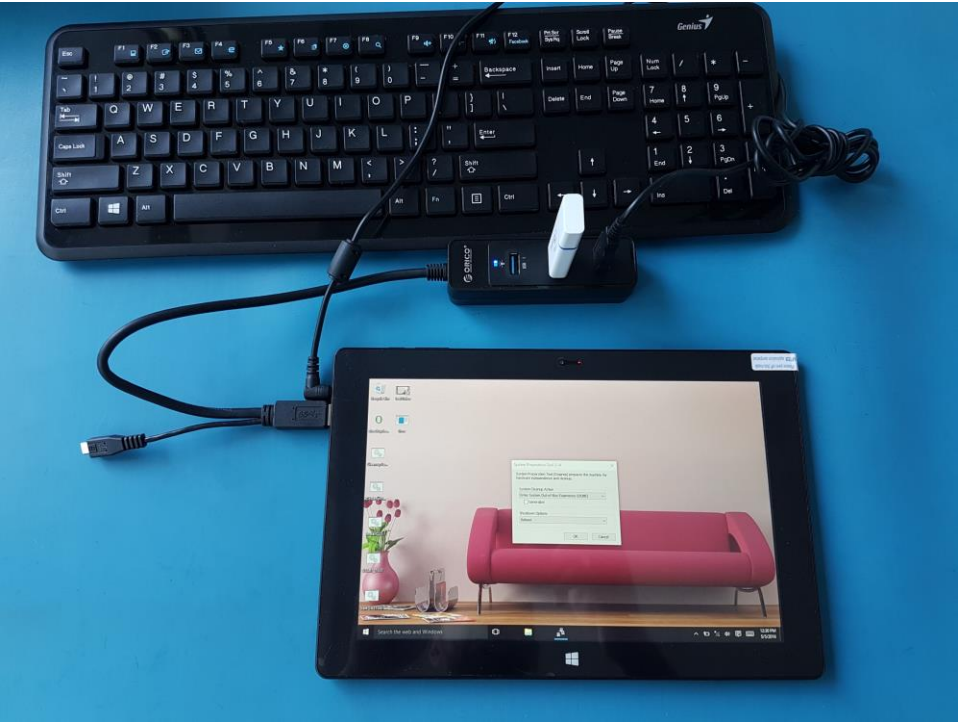

• On the System Preparation Tool window select OK (the tablet will restart).

| System Preparation To                                     | ol 3.14                                        | ×        |
|-----------------------------------------------------------|------------------------------------------------|----------|
| System Preparation To<br>hardware independence            | ol (Sysprep) prepares the mad<br>e and deanup. | hine for |
| System Cleanup Actic<br>Enter System Out-of<br>Generalize | n<br>-Box Experience (OOBE)                    | ~        |
| Shutdown Options<br>Reboot                                |                                                | -        |
|                                                           | ОК                                             | Cancel   |

Copyright © 2013 VONINO Inc.

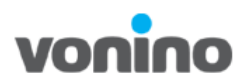

• Process Done.

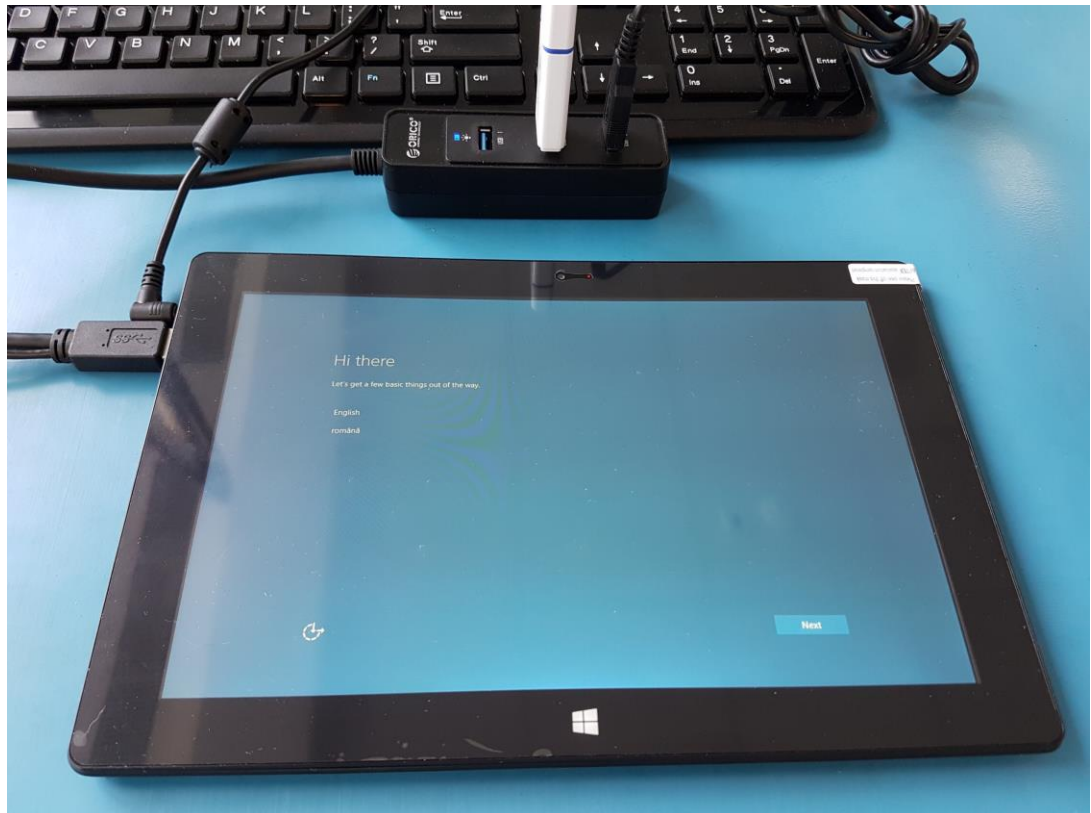